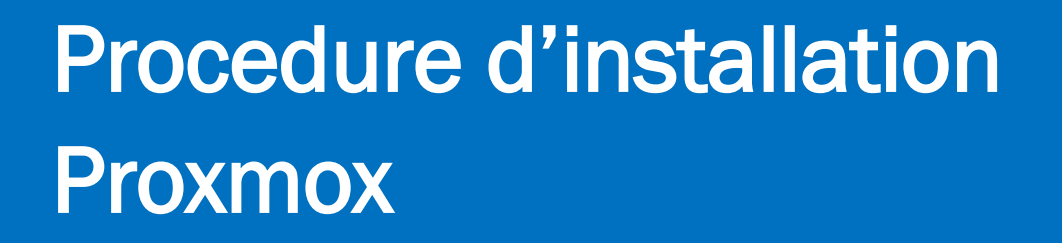

## ASSURMER

日本の時間の原語

Montpellier, Occitanie, France Ezequiel VARELA-MONTEIRO Kévin BOULIER SISR 2B

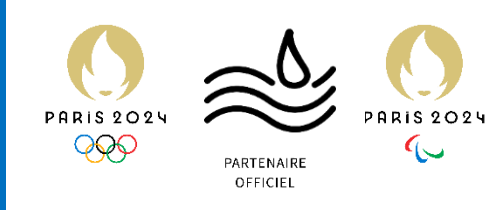

| Vareion  | Data    | Autour           | Validatour | Destinataires  | Diffusion               | Nbr do | Commontoiroo    |
|----------|---------|------------------|------------|----------------|-------------------------|--------|-----------------|
| VEISIOIT | version | Auteur           | et date    | Destinataires  | document                | pages  | Commentaires    |
| 2        | 17/09   | Kevin<br>Boulier | Aucun      | Service<br>DSI | Interne<br>via<br>Teams | 9      | Document entier |

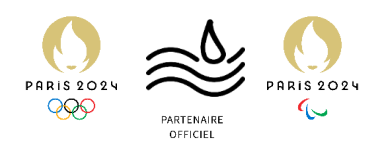

# Table des matières

| Introduction         |                              |
|----------------------|------------------------------|
| Installation Proxmox | Error! Bookmark not defined. |

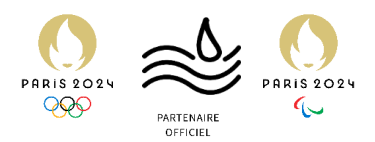

## Introduction

Prérequis nécessaires à l'installation de Proxmox

Pour installer Proxmox sur une machine physique il nous faudra un écran, un clavier et une souris.

Niveau matériel il est indispensable d'avoir un processeur qui supporte la virtualisation avec un minimum de 2 cœurs, 4 Go de RAM ainsi qu'un SSD système et dédié pour les machines virtuelles et enfin une interface réseau.

Il sera nécessaire d'avoir une clé bootable contenant une ISO Proxmox que l'on configurera avec Rufus par exemple.

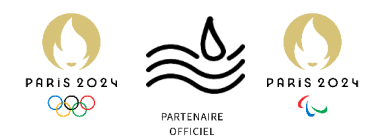

## Installation de Proxmox

L'objectif est de venir positionner notre clé USB sur la ligne "1st Boot Device".

| Mate Advanced Person | BIOS Setup Utility                   |
|----------------------|--------------------------------------|
| Main Hovanced Power  | Huthentication security Boot options |
| Launch CSM           | [Never]                              |
| Boot Priority Order  |                                      |
| 1st Boot Device      | [UEFI: WDC WD5000AAKX]               |
| 2nd Boot Device      | (CD8DVD)                             |
| and Boot Device      | [Removable Device]                   |
| 4th Boot Device      | [LAN]                                |

On sauvegarde et on quitte

| Save Changes and Recet                                                                         |                                                                                                    |
|------------------------------------------------------------------------------------------------|----------------------------------------------------------------------------------------------------|
| Discard Changes and Exit<br>Discard Changes<br>Restore Defaults<br>Save Configuration and rest | Reset the system after<br>saving the changes.                                                                                                    |
| Yes No                                                                                         | Select Screen<br>Select Item<br>r: Select<br>+/-: Change Opt.<br>F1: General Help<br>(CTRL+Q from serial<br>keyboard)<br>Q: Scroll Help Pane Up<br>A: Scroll Help Pane Down<br>ESC: Exit |

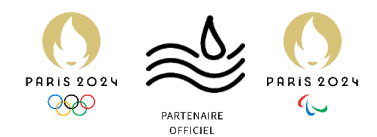

#### Au redémarrage le pc ira boot sur la cle et l'interface Proxmox s'affichera

Sélectionner Install Proxmox VE

Proxmox VE 7.0 (iso release 1) - https://www.proxmox.com/

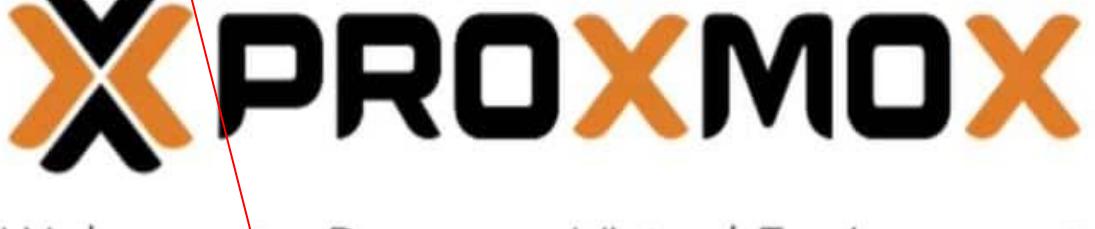

# Welcome to Proxmox Virtual Environment

Install Proxmox VE Install Proxmox VE (Debug mode) Rescue Boot Test memory (Legacy BIOS)

#### On accepte le contrat de licence

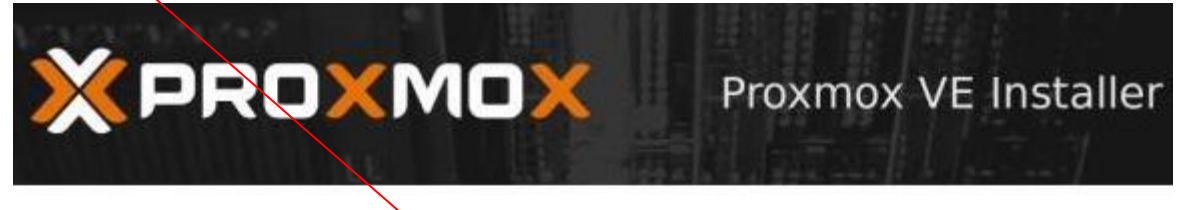

#### END USER LICENSE AGREEMENT (EULA)

END USER LICENSE AGREEMENT (ED.A) FOR PROXMOX VIRTUAL ENVIRONMENT (PROXMOX VE)

By using Proxmox VE software you agree that you accept this EULA, and that you have read and understand the terms and conditions. This also applies for individuals acting on behalf of entities. This EULA does not provide any rights to Support Subscriptions Services as software maintance, updates and support. Please review the Support Subscriptions Agreements for these terms and conditions. The EULA applies to any varsion of Proxmox VE and any related update, source code and structure (the Programs), regardless of the the delivery mechanism.

1. License. Proxmox Server Solutions GmbH (Proxmox) grants to you a perpetual, worldwide license to the Programs pursuant to the GNU Affero General Public License V3. The license agreement for each component is located in the software component is source code and permits you to run, copy, modify, and redistribute the software component (certain obligations in some cases), both in source code and binary code forms, with the exception of certain binary only fimware components and the Proxmox images (e.g. Proxmox logo). The license rights for the binary only fimware components are located within the temponents. This EULA pertains solely to the Programs and does not limit your rights under, or grant you rights that supersede, the license terms of any particular component.

2. Limited Warranty. The Programs and the components are provided and licensed "as is without warranty of any kind, expressed or implied, including the implied warranties of merchantability, non-infringement or fitness for a particular purpose. Neither Proxmox nor its affiliates warrants that the functions contained in the Programs will meet your requirements or that the operation of the Programs will be entirely error free, appear or perform procisely as described in the accompanying documentation, or comply with regulatory requirements.

3. Limitation of Liability. To the maximum extent permitted under applicable law, under no

Previous.

Lagree

#### Procédure d'installation Proxmox

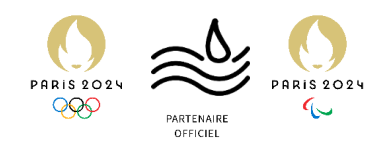

#### On sélectionne le disque qui va accueillir le système

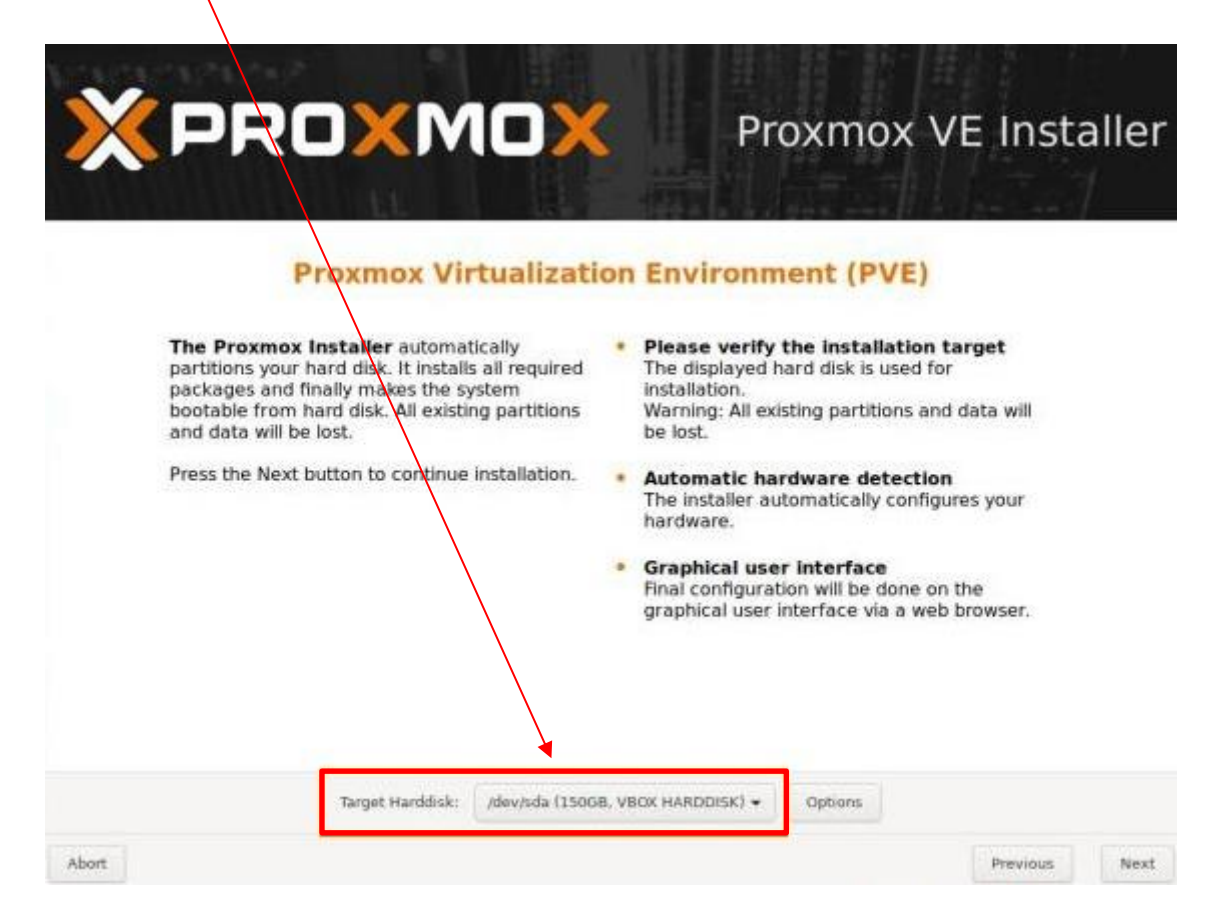

#### On va mettre le mot de passe root et une adresse mail

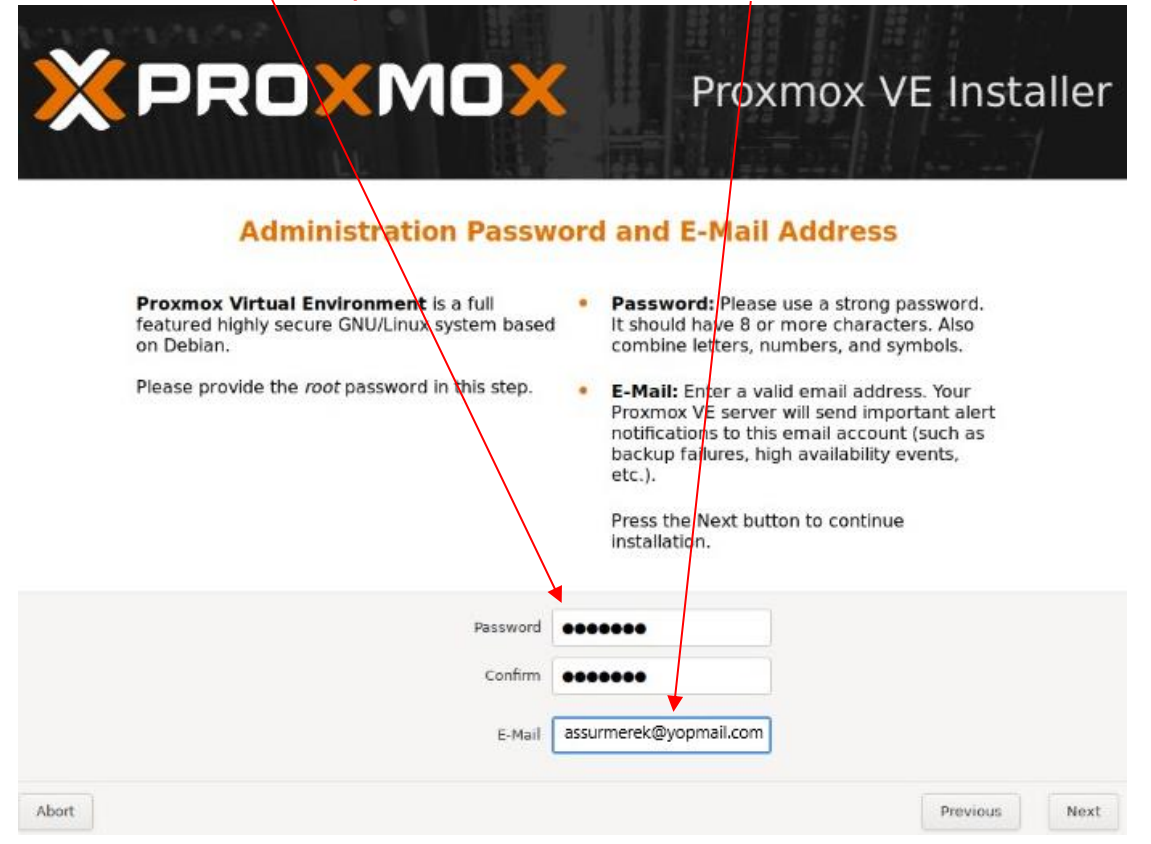

Procédure d'installation Proxmox

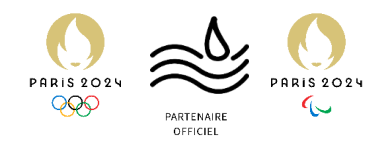

### On sélectionne la carte réseau au cas où il y ai plusieurs interfaces On spécifie le nom de domaine On spècifie l'adressage ip

| XPROXMOX                                                                                                    | Proxmox VE Installe                                                                                                    |
|----------------------------------------------------------------------------------------------------|----------------------------------------------------------------------------------------------------|
| <b>Please verify</b> the displayed network<br>configuration, you will need a valid network<br>configuration to access the management<br>interface after installation<br>Afterwards press the Next button. You will be<br>shown a list of the options that you chose<br>during the previous steps. | <ul> <li>IP address: Set the IP address for your server.</li> <li>Netmask: Set the netmask of your network.</li> <li>Gateway: IP address of your gateway or firewall.</li> <li>DNS Server: IP address of your DNS server.</li> </ul> |
| Managervert Interfact: Ansi<br>Hostnarke (FQDN): assu<br>IP ANdress: 172<br>Netmack 255.3<br>Gateway: 172.<br>DNS Server: 8.8.8                                                                                                    | 18 - ba:33:cf:2f:a9:2f (virtio_net)  rmer.ass 16.20.99 255.255.0 16.20.1 8.8                                                                                                    |

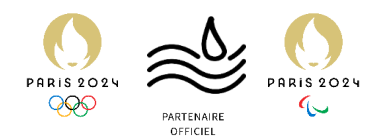

#### On verifie que toutes nos informations sont bonne et on appuie sur Install

|                                                                                                    | Summar                 | N N |  |  |  |
|----------------------------------------------------------------------------------------------------|------------------------|-----|--|--|--|
|                                                                                                    |                        |     |  |  |  |
| Please verify the displayed informations. Once you press the <b>Install</b> button, the installer will begin to partition your drive(s) and extract the required files. |                        |     |  |  |  |
| Option                                                                                                    | Value                  |     |  |  |  |
| Filesystem:                                                                                                    | ext4                   |     |  |  |  |
| Disk(s):                                                                                                    | /dev/sda               |     |  |  |  |
| Country:                                                                                                    | France                 |     |  |  |  |
| Timezone:                                                                                                    | Europe/Paris           |     |  |  |  |
| Keymap:                                                                                                    | fr                     |     |  |  |  |
| E-Mail:                                                                                                    | assurmerek@yopmail.com |     |  |  |  |
| Management Interface:                                                                                                    | enp0s3                 |     |  |  |  |
| Hostname:                                                                                                    | pve                    |     |  |  |  |
| IP:                                                                                                    | 172.16.20.99           |     |  |  |  |
| Notmaski                                                                                                    | 255.255.255.0          |     |  |  |  |
| Neuridsk.                                                                                                    | 172.16.20.1            |     |  |  |  |
| Gateway:                                                                                                    |                        |     |  |  |  |
| Gateway:<br>DNS:                                                                                                    | 8.8.8.8                |     |  |  |  |
| Gateway:<br>DNS:                                                                                                    | 8.8.8.8                |     |  |  |  |

### Une fois l'installation terminée cette page apparait, on appuie sur reboot

| XPF | ROXMOX                                                                                      | Proxmox VE In                  | staller |
|-----|---------------------------------------------------------------------------------------------|--------------------------------|---------|
|     | Installation successfu                                                                      | 11                             |         |
|     | The Proxmox Virtual Environment is<br>to use.                                               | now installed and ready        |         |
|     | <ul> <li>Next steps</li> <li>Reboot and point your web<br/>address on port 8006:</li> </ul> | browser to the selected IP     |         |
|     | https://192.168.1.30:8006<br>Also visit <u>www.proxmox.com</u>                              | <u>a</u> for more information. |         |
|     | 192.168.1,30                                                                                |                                |         |
| ort |                                                                                             |                                | Reboot  |

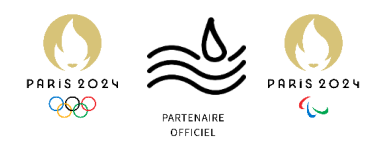

Pour accéder a notre proxmox la machine doit être sous tension, sur une autre machine qui est sur le même reseau que notre Proxmox on tappe dans la barre de recherche d'un navigateur :

https://<adresse-ip-proxmox>:8006 On remplace https://172.16.20.99:8006

L'interface de notre proxmox apparait, on remplis les information du compte root

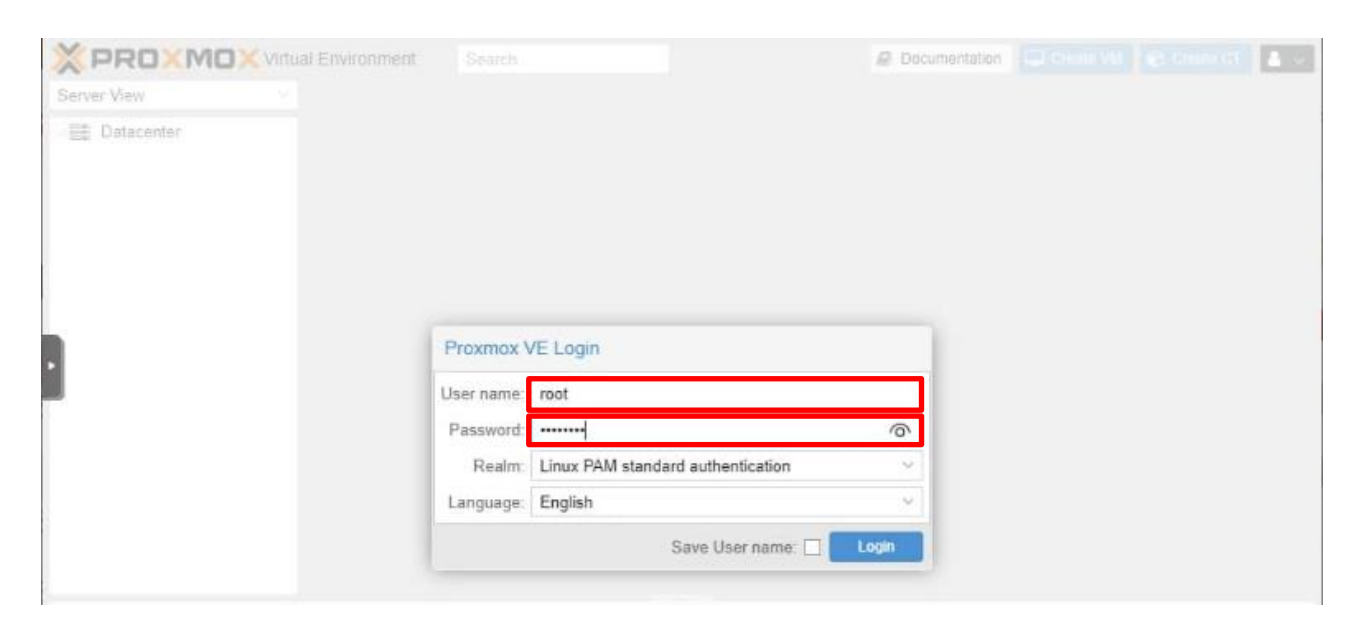